# PC/HDTV to Video Scan Converter

**Operation Manual** 

# Applications

AT-HD-AVSC is a high performance and multi-format Video Scan Converter. It is designed to convert not only PC but also HDTV images to interlaced NTSC/PAL and component output. It is ideal for use in applications like video conference, home theater, business presentation, lecturing room or viewing PC/HDTV images on TV.

# Features

- 1. Switch on the back to select PC or HDTV input and down converters to NTSC or PAL, Component output.
- 2. Supports high resolution PC input up to UXGA (1600 x 1200@60Hz) and HDTV input up to 1080i@60Hz.
- 3. Output video format is selectable between composite/S-video and component (YCbCr).
- 4. Supports high input refresh rate up to 140Hz (VGA)
- 5. Additional HD-15 and 3 RCA connectors for looping through PC and HDTV input signal.
- 6. Adjustable image scaling: Pan, Position and Zoom.
- 7. Advanced 2-D flicker filter ensures flicker-free picture.
- 8. Aspect adjustment for wide-screen HDTV source.
- 9. Adjustment contrast, brightness, color, sharpness.
- 10. Last memory.
- 11. Useful function-overscan, freeze, test pattern, magnifier.
- 12. Adjustment and control through RS-232 interface.
- 13. Remote control, OSD operation display.

#### **Operation Controls and Functions**

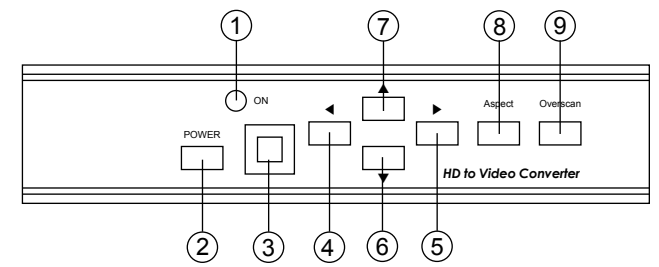

- 1. Standby/On indicator: The indicator illuminates in red when it is in Standby mode, illuminates in green when it is in ON mode.
- 2. Power button: Push the button to turn power ON or Standby.
- 3. Remote control sensor.
- 4. ◀ Button: Push the button to adjust the picture leftward under Position,Pan or Zoom mode.
- 5. ► Button: Push the button to adjust the picture rightward under Position,Pan or Zoom mode.
- 6. ▼ Button: Push the button to adjust the picture downward under Position,Pan or Zoom mode.
- 7. ▲ Button: Push the button to adjust the picture upward under Position,Pan or Zoom mode.
- 8. Aspect button: Push the button to select the screen aspect- Full  $\rightarrow$  Pan & Scan  $\rightarrow$  Letterbox.
- 9. Overscan button: Push the button to overscan/underscan the picture.

#### Rear Panel

Front Panel

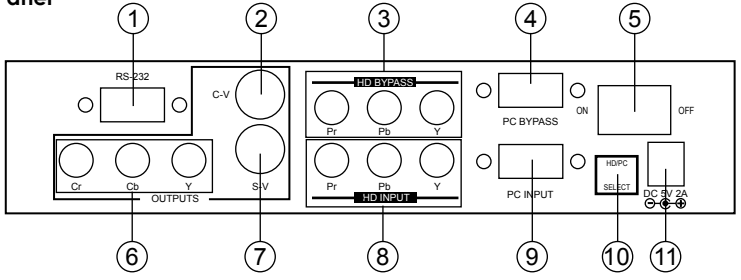

- 1. RS-232 DB-9 connector.
- 2. Composite video output connector.
- 3. HDTV (YPbPr) loop-through output connector.
- 4. PC Loop-through output connector.
- 5. Main power ON/OFF switch.
- 6. YCbCr Component output connector.
- 7. S-Video output.
- 8. HDTV (YPbPr) input connector.
- 9. PC input connector.
- 10. Input source select switch: Set the switch to select HDTV or PC input.
- 11. DC power supply 5V 2A.

#### Note: Output video format is selectable between Composite/S-Video and Component (YCbCr), press " output" key on IR-remote to select output format.

#### **Operation Controls and Functions**

#### **Remote controls and Functions**

- 1. Power: Power ON/Off.
- 2. Video setting adjustments for picture contrast, bright, color and sharpness.
- 3. V-Reset: Press the button to reset picture adjustment (2) to factory default vaule.
- 4. NTSC/PAL: Press the button to select NTSC or PAL as video output.
- 5. Color bar pattern ON/Off: Press the button to show color bar pattern on the screen. Press again to close color bar.
- 6. Image freeze ON/Off: Press the button to freeze/ unfreeze an image.
- 7. Output format: Press the button to select your desired output fromat.

Press repeatedly to toggle through  $CV/SV \rightarrow YCbCr$ 

- 8. Under/Over Scan: Press the button to choose a underscan image or overscan image.
- 9. 9-blocks selection(Zoom): Under zoom mode press one of the buttons to select its corresponding sub-area which is 1/9 of the full screen.
- 10. Zoom ON/Off: Press the button to zoom in an picture, press again to zoom out.
- 11. Horizontal/Vertical adjust knob:
  - Adjust the size or position of a image when it is under Zoom, Pan/Position, or Size/EXP mode.
  - Adjust setting value of picture adjustment in (2).
- 12. Default: Press the button to revert the following parameters to factory preset value:
  - Zoom
    - Position
    - Size
    - Picture adjust
- 13. Pos/Pan: When a picture is in underscan mode, press the button to do position adjustment. When a picture is in overscan mode, press the button to do pan adjustment.
- 14. System reset: Press the button to revert all system parameters back to factory preset value.

The system parameters are default as follows:

- Overscan
- NTSC output
- Full aspect
- Video' settings reset, position/pan/size /expand reset.
- CV/SV output
- 15. Size/EXP: When a picture is in underscan mode, press the button to do size adjustment. When a picture is in overscan mode, press the button to do expand adjustment.
- 16. Aspect: Press the button to switch between full, Pan & Scan or letterbox.

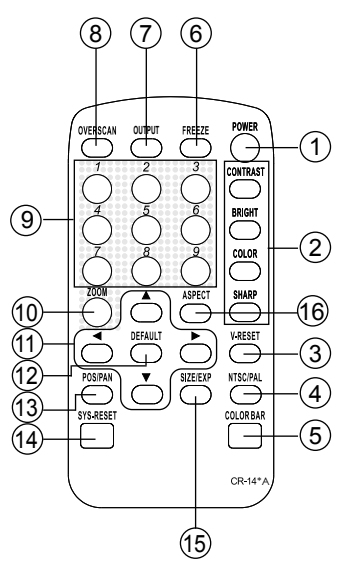

# **RS-232 Software Operation**

# \* PC OS: Windows 98/ME/2000/XP

## \* Software installation:

- 1. Place installation CD on CD-ROM drive.
- 2. Execute setup.exe on installation CD.
- 3. OS maybe requires to update some files. Please re-start PC. After starting PC ready, execute setup. exe again.
- 4. Click taskbar menu (START)->(Programs)->(Scan Converter) to execute software.

# \* Main Panel

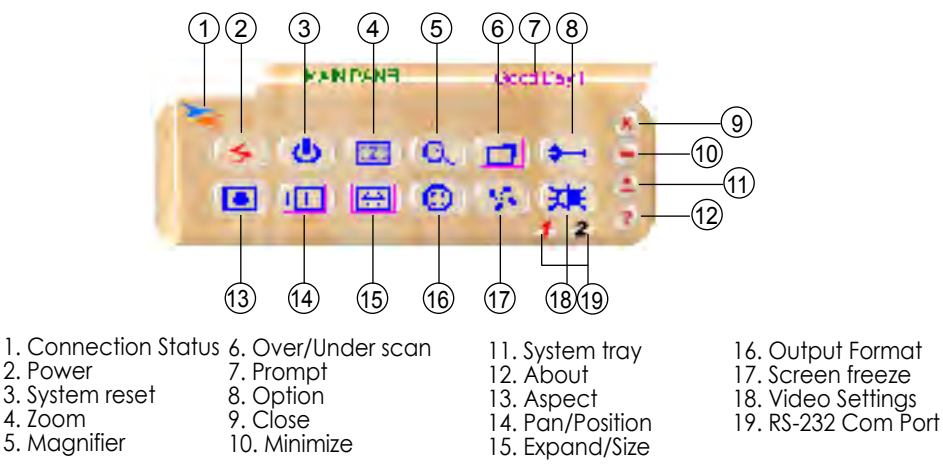

1. Connection Status: Grey icon means disconnection to CHD-380 unit. Colored icom means connection to CHD-380 unit.

#### 2. Power: Power on/off

- 3. System reset: Reset HD-AVSC settings to default value.
- **4. Zoom:** Turn zoom on.

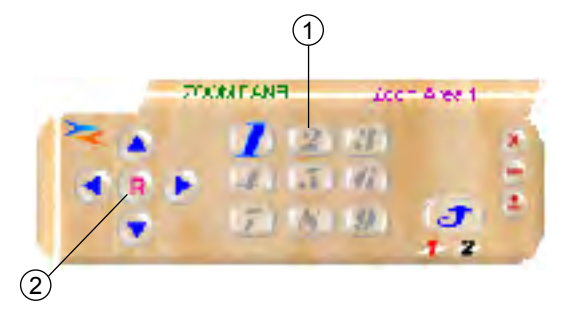

- 1. Zoom Area: Zoom area selection 1~9.
- 2. Reset: Reset to zoom area 1.

# **RS-232 Software Operation**

5. Magnifier: Turn magnifier on. Only for PC-INPUT.

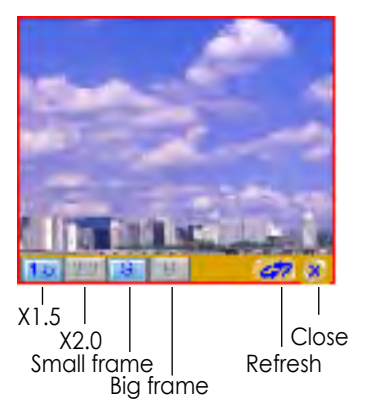

- 6. Over/Under scan: TV overscan adjustments are "pan" and "expand" ; underscan adjustments are "position" and "size".
- 7. Prompt: Operation message.
- 8. Option: Options of TV System, Panel Skin, Test Pattern, Window-top.

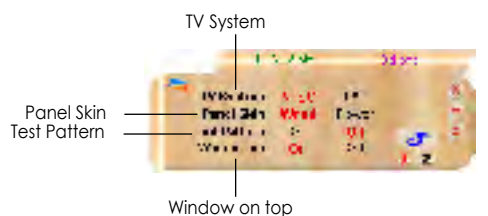

- 9. Close: Terminate application software.
- 10. Minimize: Shrink application software to window taskbar.
- 11. System tray: Shrink application software to system tray. Click the icon and return to normal window.

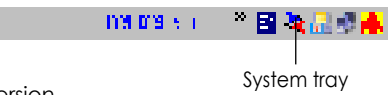

12. About: Display software version.

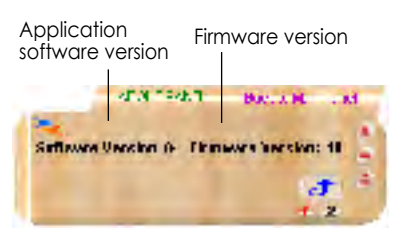

Software Version: Application Software version. Firmware Version: CHD-380 firmware version.

# **RS-232 Software Operation**

13. Aspect: Select the screen aspect- Full-> Pan & Scan -> Letterbox

14/15. Position/Pan and Size/Expand adjustments

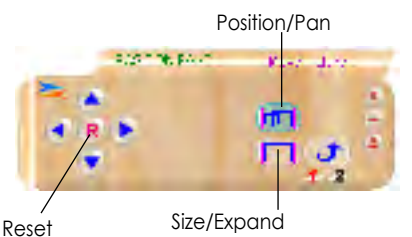

Positio/Pan Adjustments: Position for underscan, Pan adjustment for overscan. Size/Expand Adjustments: Size for underscan, Expand for overscan. Reset: Reset settings to default values.

- 16. Output format: Select output format for C-V/S-V or YCbCr.
- 17. Screen freeze: Still screen.
- 18. Video settings: Brightness/Contrast/Color/Sharpness adjustments.

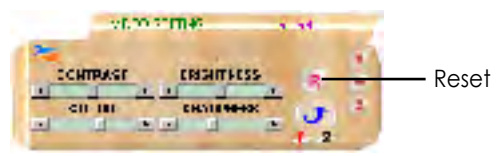

Reset: Reset settings to default values.

19. RS232 Communination Port: COM1: or COM2:.

# **Connection and Installation**

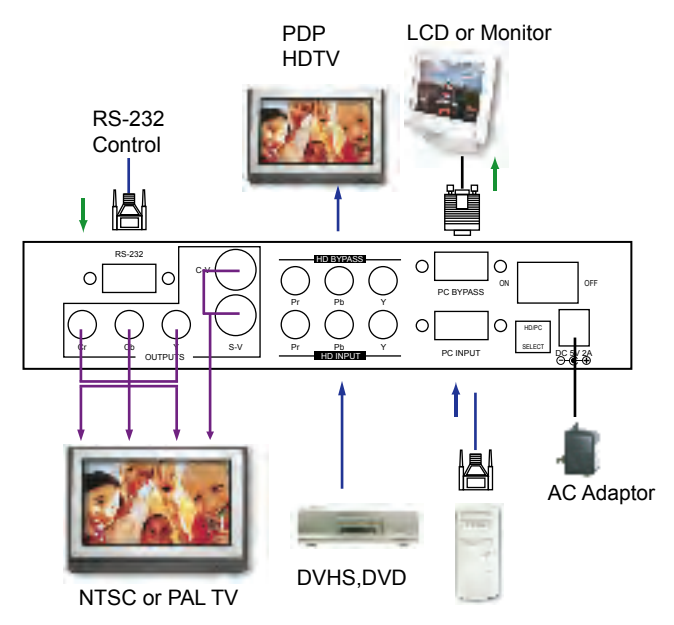

# **Specifications**

# Input terminals:

- PC on HD-15

- HDTV or SDTV on 3 RCA (YPbPr or YCbCr)

# Input resolutions:

## - PC resolution list:

VGA@60Hz up to 140Hz refresh rate SVGA@60Hz up to 120Hz refresh rate XGA@60Hz up to 85Hz refresh rate SXGA@60Hz refresh rate UXGA@60Hz refresh rate

## - HDTV resolution list:

480i & 480p @ 60Hz 576i & 576p @ 50Hz 720p @ 50 & 60Hz 1080i @48, 50 & 60Hz

# Output terminals:

Composite video on RCA, S-Video on mini-din, Component on 3RCA (YCbCr) PC pass through on HD-15 HDTV pass through on 3 RCA (YPbPr / YCbCr)

# Output system:

NTSC or PAL interlaced video.

YCbCr component.

# Controls:

Front panel control, IR remote control, RS-232 control.

## Last memory.

## Accessories:

HD-15(male) to HD-15(male) VGA cable x 1 Component video 3 RCA to 3 RCA cable x 1 Video cable x 1 S-Video cable x 1 IR remote control x 1 Application software CD x 1 Power: DC 5V/2A, center positive. Dimensions: 204(W) x 155(D) x 50(H)mm Weight: 1 Kgs \* The connection between CHD-380 and remote controller with RS-232 modem cable.

| AT-HD-AVSC |            |   | Remote Controller |            |
|------------|------------|---|-------------------|------------|
| PIN        | Definition |   | PIN               | Definition |
| 1          | NC         |   | 1                 | NC         |
| 2          | TxD        |   | 2                 | RxD        |
| 3          | RxD        | ► | 3                 | TxD        |
| 4          | NC         |   | 4                 | NC         |
| 5          | GND        | ← | 5                 | GND        |
| 6          | NC         |   | 6                 | NC         |
| 7          | NC         |   | 7                 | NC         |
| 8          | NC         |   | 8                 | NC         |
|            |            |   | 9                 | NC         |

# Pins definition of modem cable

\* RS-232 transmission format: Baud Rate : 9600 bps Data Bit : 8 bits

| Parity :   | None  |
|------------|-------|
| Stop Bit : | 1 bit |

- \* Command / Response codes of RS-232 transmission:
  - \* Command / Response codes are the combination of 6 bytes.
  - \* Every command's transmission, scan converter responses the equal codes.
  - \* Only PWR???, VER??? codes are available while unit is on Power-Off status.
  - \* Some functions need time to process. So you have to wait for "RDY???" code received, then you can do next command.

| Code             | Ready State    | Comment        |                                     |  |
|------------------|----------------|----------------|-------------------------------------|--|
| PWR000           |                |                | power off                           |  |
| PWR001           | RDY005         | POWER          | power on                            |  |
| PWR999           |                |                | Inquire status                      |  |
| NPO000           |                |                | NTSC output                         |  |
| NPO001           |                | N/P output     | PAL output                          |  |
| NPO999           |                |                | Inquire status                      |  |
| FRZ000           |                |                | freeze image on                     |  |
| FRZ999           |                |                | Inquire status                      |  |
| SCN000           |                |                | underscan                           |  |
| SCN001           |                | SCAN           | overscan                            |  |
| SCN999           |                |                | Inquire status                      |  |
| ZOM000           | RDY006         |                | zoom off                            |  |
| ZOM001           | RDY006         | ZOOM           | zoom on                             |  |
| ZOM999           |                | inquire status |                                     |  |
| MVU000           |                | Move UP        | move UP button release              |  |
|                  |                |                |                                     |  |
| MVD000           |                | Move DOWN      | move DOWN button release            |  |
| MV/L000          |                |                |                                     |  |
| MVL000           |                | Move LEFT      | move LEFT button release            |  |
| MVR000           |                |                | move RIGHT button release           |  |
| MVR000           |                | Move RIGHT     | move RIGHT button press             |  |
| S711000          |                |                | shorter beight image button release |  |
| SZU000           |                | Size UP        | shorter height image button press   |  |
| SZD000           |                |                | higher height image button release  |  |
| SZD001           |                | Size DOWN      | higher height image button press    |  |
| SZL000           |                | Size LEET      | narrower width image button release |  |
| SZL001           |                |                | narrower width image button press   |  |
| SZR000           |                | Size RIGHT     | wider width image button release    |  |
| SZRUUT           | <b>DD</b> V000 |                | wider width innage button press     |  |
| R51000           | RDY000         |                | system reset                        |  |
| RST001<br>RST002 |                | RESET          | reset image size                    |  |
| RST003           | RDY003         |                | reset video settings                |  |
| PAT000           | RDY007         |                | test pattern off                    |  |
| PAT001           |                | PATTERN        | test pattern on                     |  |
| PAT999           |                |                | Inquire status                      |  |
| FMT000           |                | <del>.</del> . | CV / SV                             |  |
| FMT001           |                | Output Format  | YSUV                                |  |
| FM1999           |                |                | zoom area1~ area9                   |  |
| ARAUU1~ARAUU9    |                | Zoom AREA      | Inquire status                      |  |
| ASP000           |                |                | aspect is full-screen               |  |
| ASP001           |                |                | aspect is pan&scan                  |  |
| ASP002           |                |                | aspect is letterbox                 |  |
| ASP999           |                |                | Inquire status                      |  |
| CON999           |                | CONTRAST       | Inquire status                      |  |
| BRI000~BRI255    |                |                | range = 0 ~ 255                     |  |
| BR1999           |                | BRIGHTNESS     | Inquire status                      |  |
| SAT000~SAT063    |                | SATURATION     | range = 0 ~ 63                      |  |
| 5A1999           |                |                | $rango = 0 \sim 21$                 |  |
| FLK000~FLK021    |                | FLICKER        | Inquire status                      |  |
| VER???           |                |                | unit firmware version response      |  |
| VER999           |                | VERSION        | inquire unit firmware version       |  |